# COME RICHIEDERE UN RIMBORSO O SUSSIDIO TRAMITE AREA RISERVATA

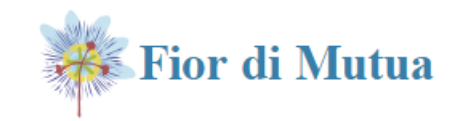

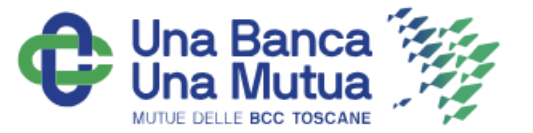

Dopo aver fatto l'accesso alla tua Area Riservata, da App o Sito internet Fior di Mutua, segui questi semplici passaggi.

N.B. Prima di iniziare controlla di aver salvato in formato pdf o immagine, il documento fiscale per il quale stai richiedendo il rimborso! L'App ti farà accedere alla Galleria immagini.

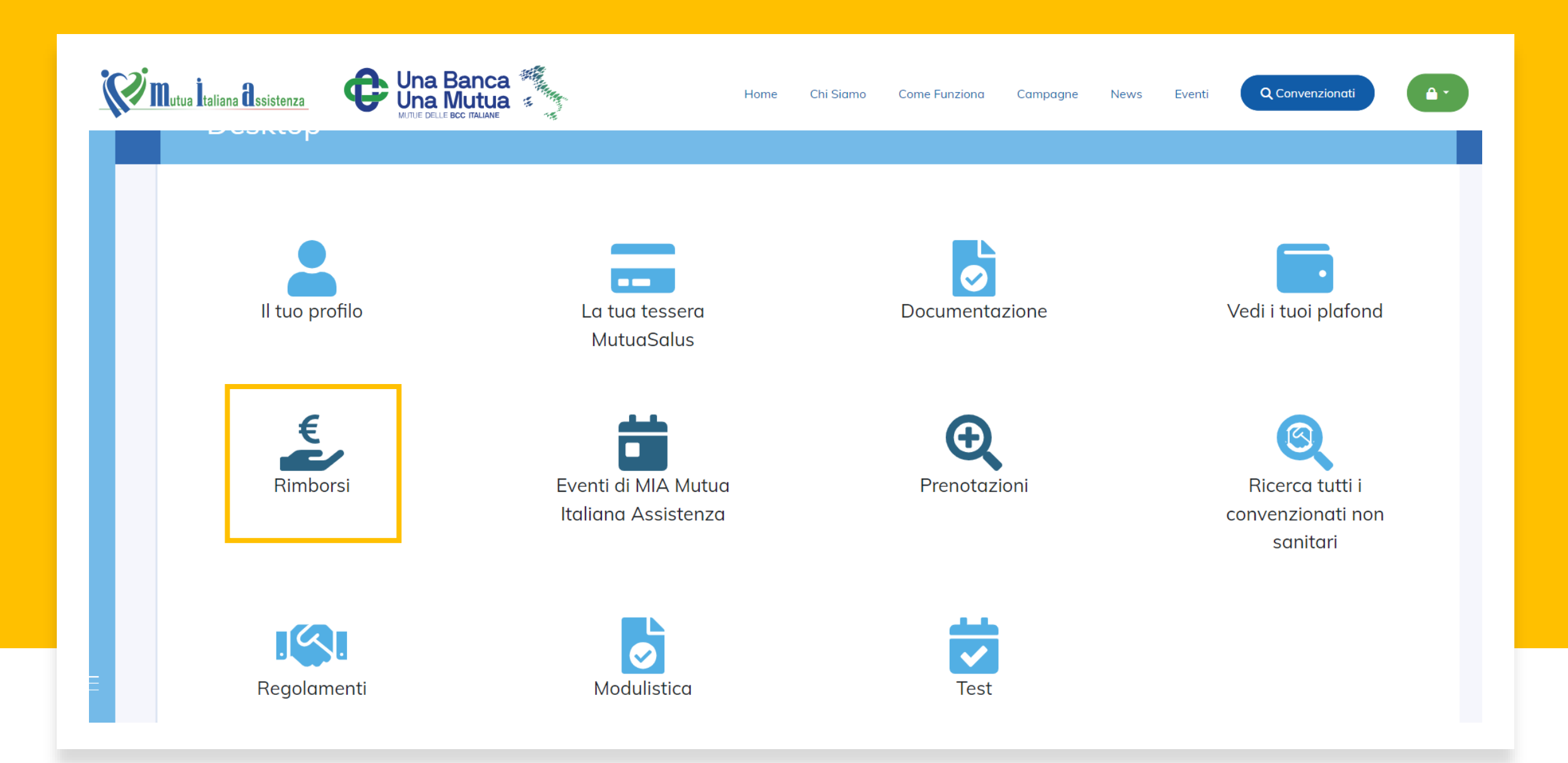

| E Control of Control of Control o | La tua tessera<br>MutuaSalus<br>Eventi di MIA Mutua<br>Italiana Assistenza | 4 Samo Come Puraziona Compagne Neuros | exe<br>Vedi i tuoi plafond | Si aprono tre sotto icone,<br>rimborso» | clicca su <b>«Richiedi un</b>       |
|----------------------------------------------------------------------------------------------------|----------------------------------------------------------------------------|---------------------------------------|----------------------------|-----------------------------------------|-------------------------------------|
| Rimborsi                                                                                                    |                                                                            | Richiedi un                           | rimborso                   | Elenco pratiche in<br>sospeso 108       | Vedi le tue pratiche di<br>rimborso |

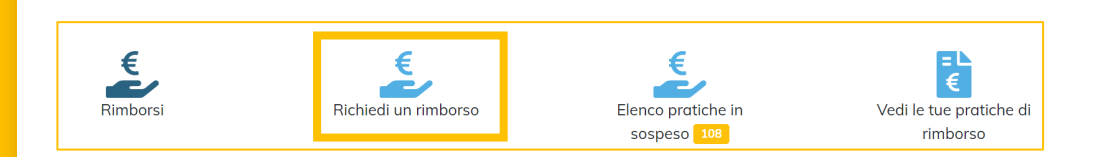

#### In base alla tipologia della richiesta, scegli tra:

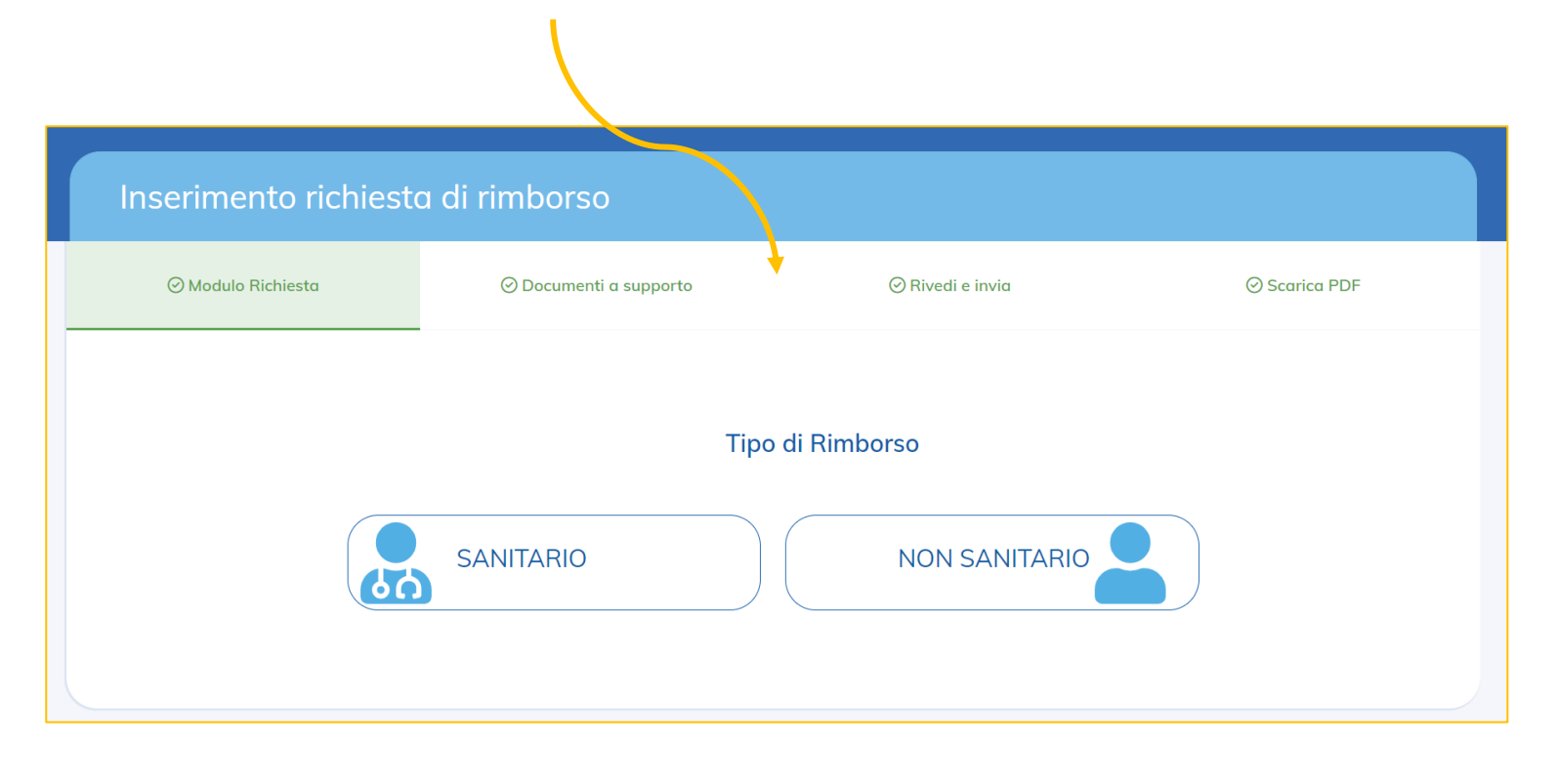

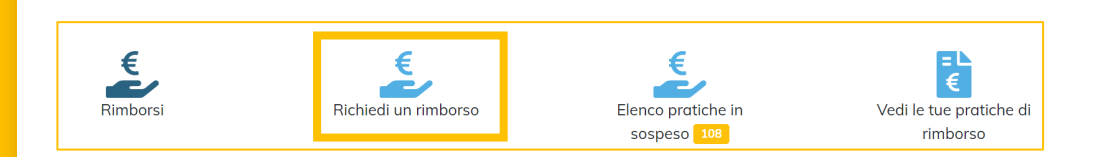

#### In base alla tipologia della richiesta, scegli tra:

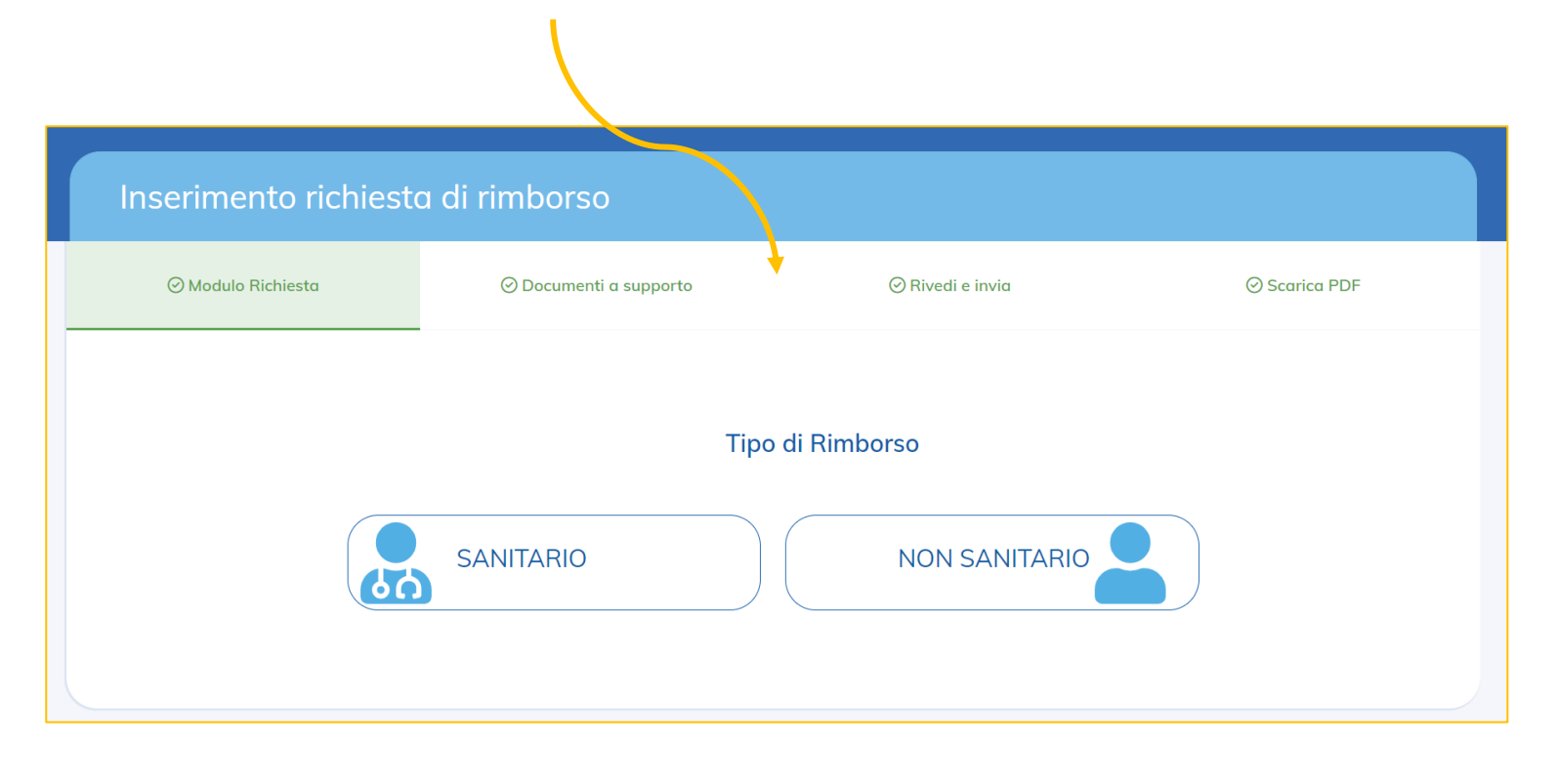

| Inserimento richiesta di rimborso |                        |                  |               |  |  |  |  |
|-----------------------------------|------------------------|------------------|---------------|--|--|--|--|
| ⊘ Modulo Richiesta                | ⊘ Documenti a supporto | ⊘ Rivedi e invia | ⊘ Scarica PDF |  |  |  |  |
|                                   |                        |                  |               |  |  |  |  |
| Tipo di Rimborso                  |                        |                  |               |  |  |  |  |
|                                   | SANITARIO              | NON SANITARIO    |               |  |  |  |  |
|                                   | •                      | •                |               |  |  |  |  |

Per ricercare la struttura convenzionata basta iniziare a scrivere una parola chiave.

#### Compila i dati richiesti:

#### Ti verranno proposti dei suggerimenti

| borso (es: visite, esami o diarie) |
|------------------------------------|
| borso (es: visite, esami o diarie) |
|                                    |
|                                    |
|                                    |
|                                    |
| u < <avanti>&gt;</avanti>          |
|                                    |

### Inserisci i documenti a supporto (ricevuta o fattura) Solo i documenti fiscali sono obbligatori!

|       | Documentazione allegata alla richiesta di rimborso                                                                                    |
|-------|----------------------------------------------------------------------------------------------------|
|       |                                                                                                    |
|       |                                                                                                    |
|       | 😢 In questa maschera puoi caricare i documenti fiscali attestanti il pagamento presso la struttura, al fine di richiedere il rimborso |
| Desur | menti Ficceli                                                                                                    |
| Docur |                                                                                                    |
|       |                                                                                                    |
|       | Trascing qui i files                                                                                                    |
|       |                                                                                                    |
|       |                                                                                                    |
|       |                                                                                                    |
|       |                                                                                                    |
|       |                                                                                                    |
|       |                                                                                                    |
|       | Infine, clicca su < <avanti>&gt;</avanti>                                                                                             |
|       |                                                                                                    |

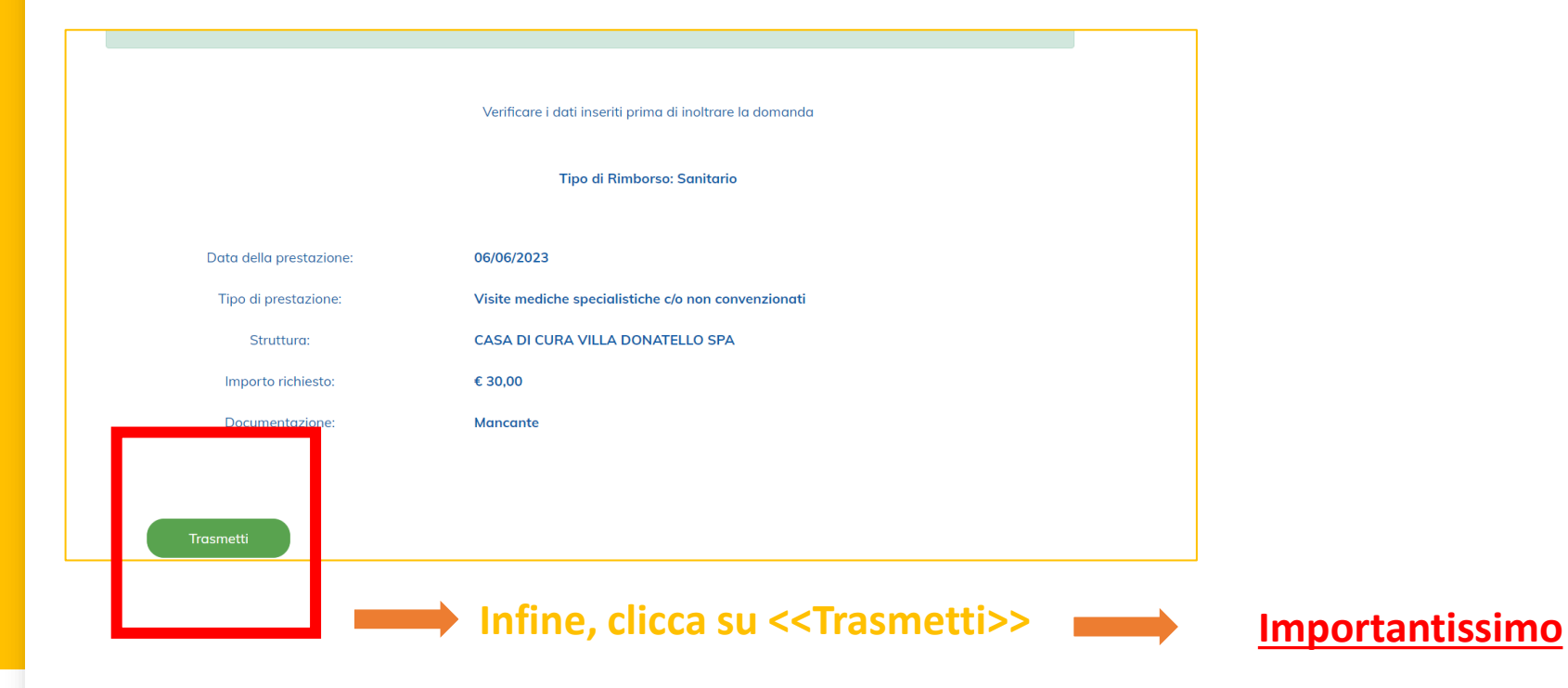

## Per qualsiasi informazioni scrivi a info@fiordimutua.it o contatta il numero 333-7767666

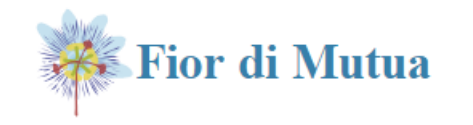

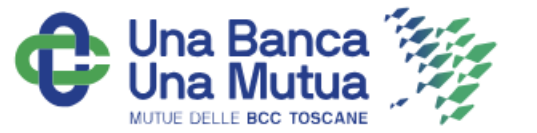